Yeni bir e-posta sunucusuna geçtiğimiz için, e-posta gönderebilmeniz için Outlook Express'te yapmanız gereken değişiklikler aşağıdaki gibidir.

## Herhangi bir sorunla karşılaşanlar, Bilgi İşlem Müdürlüğü'nden 330 nolu telefondan yardım alabilirler.

1. Outlook Express'in Tools (Araçlar) menüsünden Accounts (Hesaplar)'ı seçiniz.

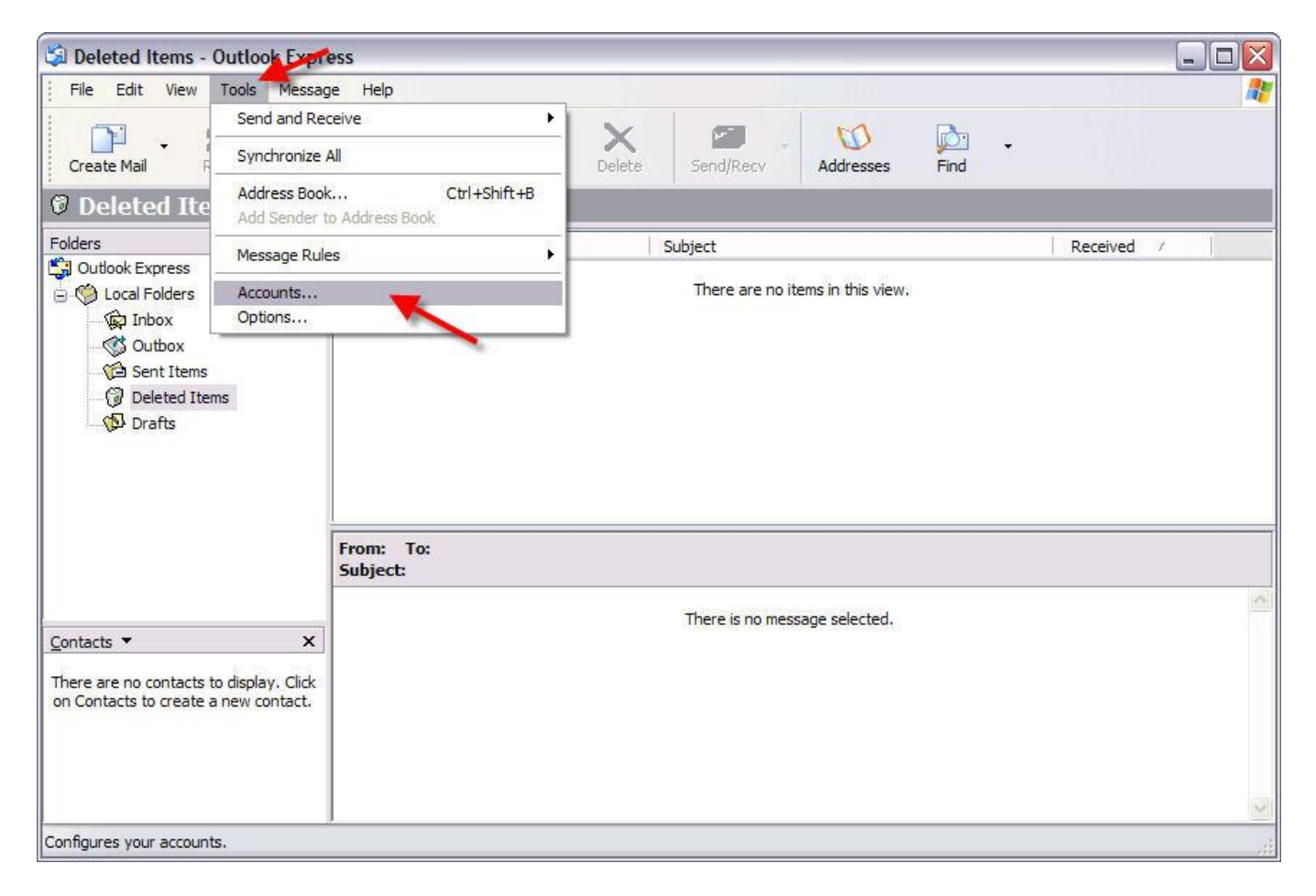

2. Açılan Internet Accounts (İnternet Hesapları) penceresinin ikinci sekmesi Mail (Posta) seçiniz, ve yine aynı pencerede sağ tarafta bulunan Properties (Özellikler) düğmesine basınız.

|         | ews Directory Service         |               | Add          |
|---------|-------------------------------|---------------|--------------|
| Account | Туре                          | Connection    | Remove       |
| 8       | m <mark>ail (</mark> default) | Any Available | Properties   |
|         |                               |               | Set as Defau |
|         |                               |               | Import       |
|         |                               |               | Export       |
|         |                               |               | Set Order    |

3. Açılan pencerede Mail Account (Posta Hesabı) altındaki kutucuğa aşağıdaki gibi tanımlayıcı bir isim veriniz, ve **Servers (Sunucular)** sekmesini seçiniz.

| General Servers    | Connection Security Advanced                     |  |  |  |
|--------------------|--------------------------------------------------|--|--|--|
| Mail Account       |                                                  |  |  |  |
| Type th            | e name by which you would like to refer to these |  |  |  |
| Servers Servers    | For example: "Work" or "Microsoft Mail           |  |  |  |
| Mail Cankava       |                                                  |  |  |  |
| Indir Carinayal    |                                                  |  |  |  |
| User Information – | 101 101 101 101 101 101 101 101 101 101          |  |  |  |
| Name:              | Ridvan Kilic                                     |  |  |  |
| Organization:      |                                                  |  |  |  |
| E-mail address:    | @cankaya.edu.tr                                  |  |  |  |
| Reply address:     |                                                  |  |  |  |
| Include this acr   | count when receiving mail or synchronizing       |  |  |  |
|                    | addite which receiving march synchronizing       |  |  |  |
|                    |                                                  |  |  |  |
|                    |                                                  |  |  |  |
|                    |                                                  |  |  |  |
|                    |                                                  |  |  |  |

4. Servers (Sunucular) sekmesinde Incoming Mail (Gelen Posta) ve Outgoing Mail (Giden Posta) kutucukların her ikisine de aşağıdaki şekilde gördüğünüz gibi "mail.cankaya.edu.tr" yazınız, ve daha sonra alt tarafta bulunan Outgoing Mail Server (Giden Posta Sunucusu) kısmında "My Server requires authentication" (Sunucum kimlik doğrulaması gerektiriyor) kutucuğunu bulunuz ve işaretleyiniz. Apply (Uygula) ve OK (Tamam) tuşlarına basıp, bu pencereyi kapatınız.

| General       | Servers      | Conne      | ction  | Securit  | y Adv    | anced |        |
|---------------|--------------|------------|--------|----------|----------|-------|--------|
| Server        | Information  | ı —        |        |          |          |       |        |
| My in         | ncoming ma   | ail server | is a   | POP3     | se       | rver. |        |
| Inco          | ming mail (l | POP3):     | mail   | .cankaya | a.edu.tr | -     |        |
| Outg          | joing mail ( | SMTP):     | mail   | .cankaya | a.edu.tr | -     | 1      |
| Incomir       | ng Mail Ser  | ver        |        |          | _        | _     |        |
| Account name: |              | ridde      | evi    |          |          |       |        |
| Pass          | word:        |            |        |          |          |       |        |
|               |              |            | F      | emembe   | r passw  | vord  |        |
|               | og on usin   | g Secure   | e Pass | sword Au | thentic  | ation |        |
| Outgoir       | ng Mail Ser  | ver —      |        |          |          |       |        |
| <b>V</b>      | ly server re | quires a   | uthen  | tication |          | Se    | ttings |
|               | ٢.           | ,          | 4      |          |          |       | 3      |
|               | -            |            |        |          | _        |       | 10     |

5. Açık olan tüm ayar pencerelerini kapatınız. Ana pencerede Send / Receive (Gönder / AI) butonuna basıp epostalarınızı sunucudan alınız.

| Mail Nev         | vs Directory Service |               | Add          |
|------------------|----------------------|---------------|--------------|
| Account          | Туре                 | Connection    | Remove       |
| ⊷ලි Mail Cankaya | mail (default)       | Any Available | Properties   |
|                  |                      |               | Set as Defau |
|                  |                      |               | Import       |
|                  |                      |               | Export       |
|                  |                      |               | Set Order    |

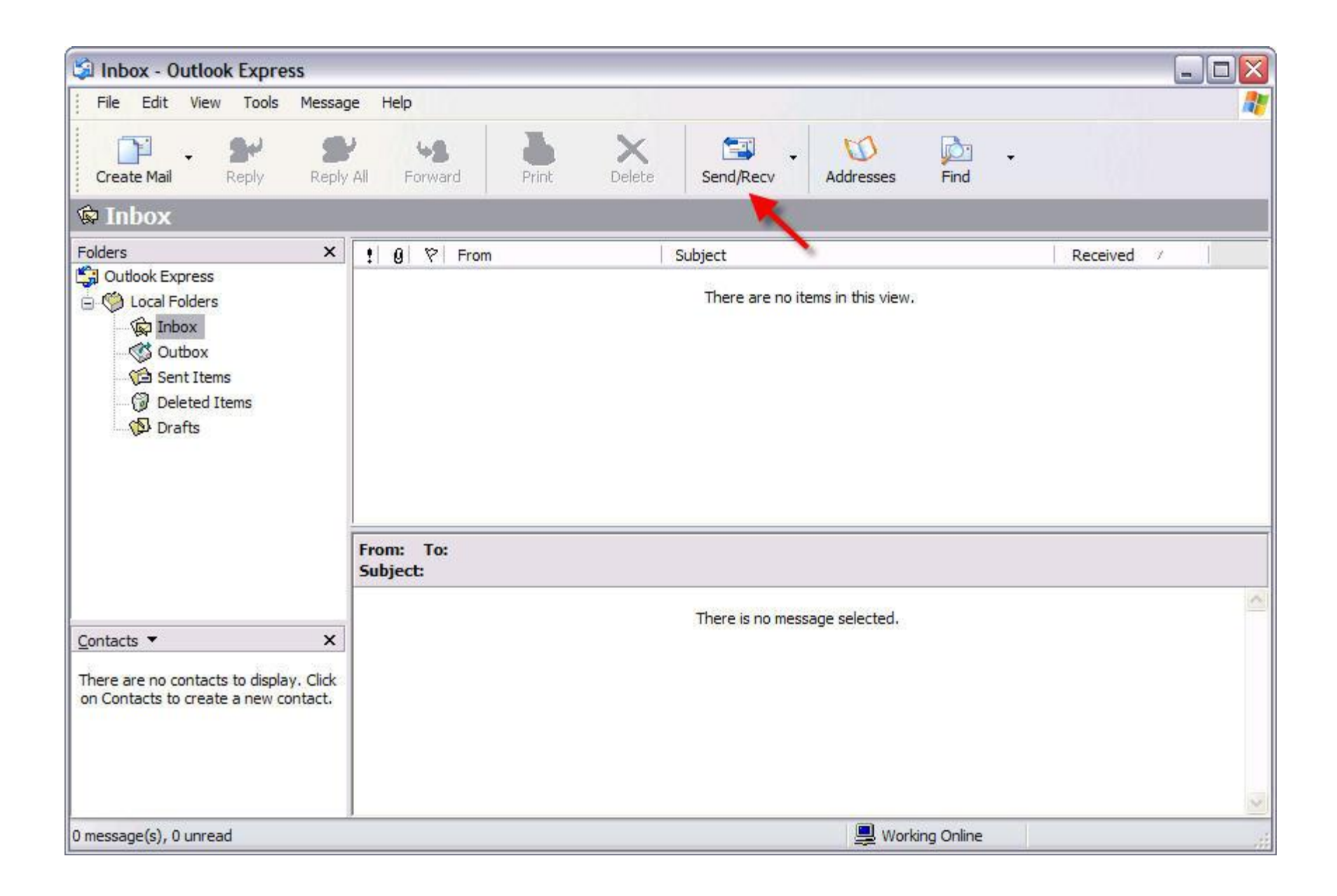